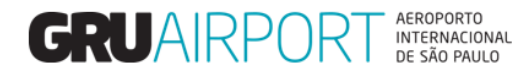

# Manual CMS

## Agendamento - Importação

Setembro/2020

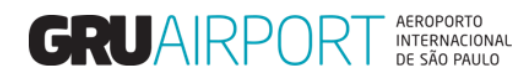

## Sumário

| 1 Registrar Agendamento                                                          | 3   |
|----------------------------------------------------------------------------------|-----|
| 1.1 Conhecendo o Módulo de Agendamento                                           | 3   |
| 1.2 Como Registrar um Agendamento                                                | 5   |
| 2 Alterações no Agendamento                                                      | 8   |
| 2.1 Alterar Dados no Agendamento                                                 | 8   |
| 2.2 Adicionar Cargas de um Agendamento                                           | 11  |
| 2.3 Remover Cargas de um Agendamento                                             | 11  |
| 2.4 Cancelar Agendamento                                                         | 12  |
| 3 Imprimir Recibos de Entrega                                                    | 13  |
| 4 Contato                                                                        | 155 |
| 5 Cartilha do transportador – Recepção Documental e Agendamento DTA (Importação) | 16  |

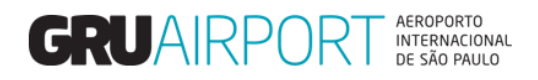

## 1 Registrar Agendamento

#### 1.1 Conhecendo o Módulo de Agendamento

O CMS possui um módulo para o controle de entrega de cargas no armazém de importação (Agendamento – Importação). Para efetuar o registro de um agendamento para entrega de carga de importação, o usuário irá utilizar a tela "Agendamento de Entrega"

| GRU CMS - Internet Explorer<br>Administrador Consulta                                                 | Importação Exportação<br>A sentaminio A<br>Pré-Cadastro A | COURTER Atendimento ao Client<br>gendamento de Ertraga<br>Luak ar Agendamento | e Sair 🗇     |   |                   |                 |                 | COSSUE<br>Internet for the second<br>Contraction<br>Contraction |
|----------------------------------------------------------------------------------------------------|-----------------------------------------------------------|-------------------------------------------------------------------------------|--------------|---|-------------------|-----------------|-----------------|----------------------------------------------------------------------------------------------------|
| GRU CMS - Internet Explorer           Administrador         Consulta           Agendamento de Entrega | Importação Exportação                                     | COURIER Attendimento ao Clien                                                 | xe Sair 🗗    |   |                   |                 |                 |                                                                                                    |
| AWB<br>Jmmediate<br>Transporter                                                                       |                                                           | HAWB<br>Status do Agendamento<br>CNPJ Transportadora                          | Selecionar V |   | Tipo de Documento | -Selecionar-    | № do Documento  |                                                                                                    |
| GRU CMS - Internet Explorer<br>Administrador Consulta 3<br>Agendamento de Entrega-Cor<br>AWB          | impertação Exportação COURI<br>Insultar                   | R Acadimento ao Cliente Sair 🛱                                                |              | _ | Tipo de Documento | -Selecionar-    | Nº do Documento |                                                                                                    |
| Immediate<br>Representante legal                                                                      |                                                           | Status do Agendamento<br>(PEE do Representante Legal                          | Selecionar V | ] | npo de pocumento  | - Jeneconnar- 🕑 | W UD DOLUMPERO  |                                                                                                    |

O sistema apresenta uma tela onde o usuário irá visualizar os registros de verificação documental registrados no sistema de acordo com os filtros informados (os campos preenchidos nesta tela). A tabela abaixo descreve cada campo (filtro) existente nesta tela.

|                       | Lista de Campos                                                                 |
|-----------------------|---------------------------------------------------------------------------------|
| Campo                 | Descrição                                                                       |
| AWB                   | Este filtro fará com que sejam listados na tela somente os registros de         |
|                       | Verificação Documental efetuados para o AWB determinado neste campo             |
|                       | Este filtro fará com que sejam listados na tela somente o registro de           |
|                       | Verificação Documental efetuado para o HAWB determinado neste campo             |
| HAWD                  | (Não é possível realizar a busca somente pelo número de HAWB, o sistema         |
|                       | exige a informação combinada AWB+HAWB)                                          |
|                       | Este filtro fará com que sejam listados na tela somente os registros de         |
|                       | Verificação Documental efetuados para um determinado tipo de Documento          |
| Tipo de Documento     | (DI, DSI, DTA-E.C., Etc). Não é possível realizar a busca somente pelo Tipo de  |
|                       | Documento, o sistema exige a informação combinada Tipo+Número de                |
|                       | Documento                                                                       |
|                       | Este filtro fará com que seja listado na tela somente o registro de Verificação |
| Nº de Desumente       | Documental efetuado com o respectivo número de documento. (Não é                |
| Nº do Documento       | possível realizar a busca somente pelo número de Documento, o sistema           |
|                       | exige a informação combinada Tipo+Número de Documento)                          |
| Status de Agendemente | Este filtro fará com que seja listado na tela somente os registros de           |
| Status do Agendamento | Verificação Documental efetuados conforme o status de agendamento (O            |

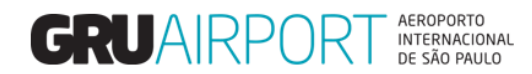

| usuário poderá verificar se a carga já foi agendada ou não). Por definição |
|----------------------------------------------------------------------------|
| padrão, o status que deve ser selecionado neste filtro é: "Não Agendado".  |
| Sendo assim, o sistema irá filtrar todos os registros de Verificação       |
| Documental efetuados que ainda não foram agendados por um determinado      |
| Representante Legal (caso o acesso do usuário esteja vinculado a um CPF    |
| cadastrado como tal) ou então foram nomeados para uma determinada          |
| transportadora (caso o acesso do usuário esteja vinculado a um CNPJ)       |

Tabela – Filtros da Tela Agendamento de Entrega

|                            | Lista de Campos                                                                                                    |
|----------------------------|----------------------------------------------------------------------------------------------------|
| Campo                      | Descrição                                                                                                    |
| Transportador*             | O usuário poderá filtrar os registros de Verificação Documental efetuados de acordo com o transportador (Razão Social) nomeado no documento liberatório. (Este campo será exibido somente caso o acesso do usuário esteja vinculado a um CPF cadastrado como Representante Legal)                        |
| CNPJ -Transportador        | O usuário deverá informar o CNPJ do Transportador da carga (Este campo<br>será automaticamente preenchido quando o nome (Razão Social) do<br>Transportador for informado). Este campo será exibido somente caso o<br>acesso do usuário esteja vinculado a um CPF cadastrado como<br>Representante Legal. |
| Representante Legal*       | O usuário poderá filtrar os registros de Verificação Documental efetuados<br>por um determinado Representante Legal. (Este campo será exibido<br>somente caso o acesso do usuário esteja vinculado a um CNPJ cadastrado<br>como transportador)                                                           |
| CPF do Representante Legal | O usuário deverá informar o CPF do Representante Legal da carga <i>(Este campo será automaticamente preenchido quando o nome do Representante Legal for informado).</i> Este campo será exibido somente caso o acesso do usuário esteja vinculado a um CNPJ cadastrado como transportador.               |

Tabela – Filtros da Tela Agendamento de Entrega

\* Para utilizar o filtro Transportador ou Representante Legal, o usuário deverá clicar no ícone 🤍 para que o sistema mostre o seguinte pop-up:

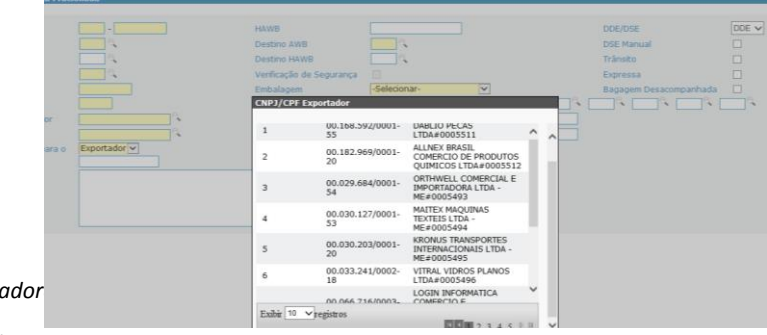

Lista de Transportador

Para filtrar e localizar um Transportador/Representante Legal, basta ao usuário, assim que este pop-up for aberto, começar a digitar o CNPJ/CPF desejado (somente números) e o sistema irá mostrar na tela os resultados que correspondam aos dígitos informados, conforme exemplo abaixo:

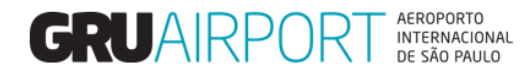

|                     | 549 - 000<br>JJ C | 07173       |       |             | Nº de Docume<br>Origem | nto                                  | DDE 🔽                                           |               | Trânsito<br>Destino | 5          |
|---------------------|-------------------|-------------|-------|-------------|------------------------|--------------------------------------|-------------------------------------------------|---------------|---------------------|------------|
|                     | NOR C             |             |       | Q           | Nº RUC                 |                                      |                                                 |               | DSE Ma              | nual / RUC |
|                     | 15.161.660/00     | 01-21       |       |             | Exportador             |                                      | SERGE FERRARI BRAS                              | SIL COMERCIO, | IMPORTAC Express    | a          |
|                     | 00.168.592/00     | 01-55       |       | CNPJ/CPF Ag | jente                  |                                      |                                                 |               | Cobran              | ça Gerada  |
|                     |                   | ୍           |       |             |                        | - • "                                |                                                 |               |                     |            |
|                     |                   |             |       | #           | Código                 | Descrição                            | \$                                              |               |                     |            |
|                     | Tamanho:1500      | , Restante: |       | 1           | 15.578.569/0001-<br>06 | CONCESSIO<br>AEROPORTO<br>DE GUARULI | NARIA DO<br>) INTERNACIONAL<br>HOS S.A.#0008753 |               | Verifica            | ção de Seg |
|                     | Volumes           | Peso Bruto  | Tara  |             | 7                      |                                      |                                                 |               | Tipo de ULD         | N          |
|                     | 1                 | 1,000       | 1,000 | Exibir 10 🗸 | registros              |                                      |                                                 | ~             | A2                  | N          |
|                     |                   |             |       |             |                        |                                      |                                                 | ~             | ୍                   |            |
|                     |                   |             |       |             |                        |                                      |                                                 | ~             | e                   |            |
|                     |                   |             |       |             |                        |                                      |                                                 | ~             | ୍                   |            |
|                     |                   |             |       |             |                        |                                      |                                                 | ~             | <b>e</b>            |            |
| Lista de Transporto |                   |             |       |             |                        |                                      |                                                 | ~             | Q                   |            |
|                     |                   |             |       |             |                        |                                      |                                                 |               |                     |            |

#### 1.2 Como Registrar um Agendamento

O usuário irá preencher o(s) filtro(s) desejado(s) e clicar no botão **(C)onsultar** para que o sistema mostre na tela somente o(s) registro(s) que atenda(m) o(s) dado(s) informado(s) no(s) filtro(s). *(Vide exemplo abaixo)* 

| Administrador Consul | ta Importação Exporta | ção COURIER Atendiment  | co ao Cliente 🛛 Sair 🗖 |                   |              |                       |                                 |                          |
|----------------------|-----------------------|-------------------------|------------------------|-------------------|--------------|-----------------------|---------------------------------|--------------------------|
| Agendamento de Entr  | rega-Lista            |                         |                        |                   |              |                       |                                 |                          |
| AWB                  |                       | HAWB                    |                        | e,                | Tipo de Docu | mento - Selecionar- 🗸 | Nº do Documento                 |                          |
| Immediate            |                       | Status do Age           | ndamento Não A         | Agendado 🗸        |              |                       |                                 |                          |
| Transporter          | CONCESSIONAR          | IA DO AE CNPJ Transport | tadora 15.57           | 8.569/0001-06     |              | (C)onsultar           |                                 |                          |
|                      |                       |                         |                        |                   |              |                       |                                 |                          |
| Lista de Carga       | AWB                   | HAWR                    | Tino/Num de Doc        | Volume / Peco     | Naturoza     | Status do Agendamento | Transportador/Colator           | Data de Inco. Documental |
| 3.00                 | And                   | nano                    | npo/num. ue boc.       | volume, reso      | Nuturezu     | Status do Agendamento |                                 | butu de msp. bocumentur  |
|                      | 00100230226           | 171717                  | DI/DAS/1800000001      | 1/150,000         | ATT          | Não Agendado          | INTERNACIONAL DE GUARULHOS S.A. | 11/10/2018 09:54         |
| 2                    | 00100476265           |                         | DI/DAS/1800000002      | 7/320,500         | ATT          | Não Agendado          | CONCESSIONARIA DO AEROPORTO     | 11/10/2018 09:59         |
|                      |                       |                         |                        |                   |              |                       |                                 |                          |
|                      |                       |                         |                        |                   |              |                       |                                 |                          |
|                      |                       |                         |                        |                   |              |                       |                                 |                          |
|                      |                       |                         |                        |                   |              |                       |                                 |                          |
|                      |                       |                         |                        |                   |              |                       |                                 |                          |
|                      |                       |                         |                        |                   |              |                       |                                 |                          |
|                      |                       |                         |                        |                   |              |                       |                                 |                          |
|                      |                       |                         |                        |                   |              |                       |                                 |                          |
|                      |                       |                         |                        |                   |              |                       |                                 |                          |
|                      |                       |                         |                        |                   |              |                       |                                 |                          |
|                      |                       |                         |                        |                   |              |                       |                                 |                          |
|                      |                       |                         |                        |                   |              |                       |                                 |                          |
|                      |                       |                         |                        |                   |              |                       |                                 |                          |
|                      |                       |                         |                        |                   |              |                       |                                 |                          |
|                      |                       |                         |                        |                   |              |                       |                                 |                          |
|                      |                       |                         |                        |                   |              |                       |                                 |                          |
|                      |                       |                         |                        |                   |              |                       |                                 |                          |
|                      |                       |                         |                        |                   |              |                       |                                 |                          |
|                      |                       |                         |                        |                   |              |                       |                                 |                          |
|                      |                       |                         |                        | Agendar Reiniciar | Clos(e)      |                       |                                 |                          |
|                      |                       |                         |                        |                   |              |                       |                                 |                          |
|                      |                       |                         |                        |                   |              |                       |                                 |                          |
|                      |                       |                         |                        |                   |              |                       |                                 |                          |

Caso o sistema não encontrar nenhum registro de Verificação Documental que atenda às informações inseridas nos filtros, a mensagem de erro "Nenhum registro encontrado" será exibida. (*Conforme exemplo abaixo*)

| GRU CMS - Inte   | ernet Explorer |                   |            |            |                               |                            |            |             |                 | (Internal Internal In |
|------------------|----------------|-------------------|------------|------------|-------------------------------|----------------------------|------------|-------------|-----------------|----------------------------------------------------------------------------------------------------|
| Administrador    | Consulta       | Importação        | Exportação | COURIER    | Atendimento ao Cliente        | e Sair 🗗                   |            |             |                 |                                                                                                    |
| Agendament       | to de Entrega  | <u>C</u> onsultar |            |            |                               |                            |            |             |                 |                                                                                                    |
| AWB<br>Immediate |                |                   |            |            | HAWB<br>Status do Agendamento | Acendado                   | Tipo de Do | cumento     | Nº do Documento |                                                                                                    |
| Transporter      |                |                   |            | <b>_</b> e | CNP) Transportadora           |                            |            | (C)onsultar |                 |                                                                                                    |
|                  |                |                   |            |            |                               |                            |            |             |                 |                                                                                                    |
|                  |                |                   |            |            |                               | Error                      | _          |             |                 |                                                                                                    |
|                  |                |                   |            |            |                               | Nenhum registro encontrado |            |             |                 |                                                                                                    |
|                  |                |                   |            |            |                               |                            |            |             |                 |                                                                                                    |
|                  |                |                   |            |            |                               | Q≚                         |            |             |                 |                                                                                                    |
|                  |                |                   |            |            |                               |                            |            |             |                 |                                                                                                    |
|                  |                |                   |            |            |                               |                            |            |             |                 |                                                                                                    |

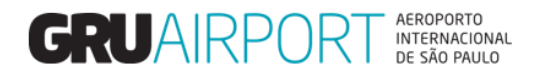

Para registrar um agendamento, o usuário deve selecionar o registro de Verificação Documental (carga) desejado e clicar no botão **Agendar** para que o sistema mostre a tela onde o usuário irá informar os dados do agendamento. Vale ressaltar que o usuário pode selecionar múltiplos registros para efetuar um mesmo agendamento (um agendamento pode conter mais de uma carga).

| Administrador Cor              | nsulta Importação | Exportação COURIER | Atendimento ao Cliente S | Sair 🗖                |                      |                        |                                                                   |                             |
|--------------------------------|-------------------|--------------------|--------------------------|-----------------------|----------------------|------------------------|-------------------------------------------------------------------|-----------------------------|
| AWB                            |                   | HAWB               |                          | 9                     | Tipo de Docu         | umento - Selecionar-   | Nº do Documento                                                   |                             |
| Immediate                      |                   | Status do A        | Agendamento Não          | Agendado              |                      |                        | _                                                                 |                             |
| Transp <u>o</u> rter           |                   | CNPJ Trans         | portadora                |                       |                      | (C)onsultar            |                                                                   |                             |
| Lista de Carga                 | AWB               | HAWB               | Tipo/Num. de Doc.        | Volum e/Peso          | Natureza             | Status do Agendamento  | Transportador/Coletor                                             | Data de Insp.<br>Documental |
|                                | 00100230226       | 171717             | DI/DAS/1800000001        | 1/150,000             | ATT                  | Não Agendado           | CONCESSIONARIA DO<br>AEROPORTO INTERNACIONAL DE<br>GUARULHOS S.A. | 11/10/2018 09:54            |
| □2                             | 00100476265       |                    | DI/DAS/1800000002        | 7/320,500             | ATT                  | Não Agendado           | CONCESSIONARIA DO<br>AEROPORTO INTERNACIONAL DE<br>GUARULHOS S.A. | 11/10/2018 09:59            |
|                                |                   |                    |                          |                       |                      |                        |                                                                   |                             |
|                                |                   |                    |                          |                       |                      |                        |                                                                   |                             |
|                                |                   |                    |                          |                       |                      |                        |                                                                   |                             |
|                                |                   |                    |                          |                       |                      |                        |                                                                   |                             |
|                                |                   |                    |                          |                       |                      |                        |                                                                   |                             |
|                                |                   |                    |                          |                       |                      |                        |                                                                   |                             |
|                                |                   |                    |                          |                       |                      |                        |                                                                   |                             |
|                                |                   |                    |                          |                       |                      |                        |                                                                   |                             |
|                                |                   |                    |                          |                       |                      |                        |                                                                   |                             |
|                                |                   |                    |                          | Agendar Reiniciar     | Clos(e)              |                        |                                                                   |                             |
| Administrador Cor              | nsulta Importação | Exportação COURIER | Atendimento ao Cliente S | Sair 🗗                |                      |                        |                                                                   | · · · ·                     |
| Agendamento de E               | intrega           |                    |                          |                       |                      |                        |                                                                   |                             |
| Imediato<br>O modo de transpor | te Rodoviário 🗸   | Carga Manual       |                          |                       |                      |                        |                                                                   |                             |
| Lista de Carga                 |                   |                    |                          |                       |                      |                        |                                                                   |                             |
| AW                             | ЛВ                | HAWB               | Tipo/Num. de Doc.        | Volum e / Peso        | Natureza             | Represen<br>CONCESS    | tante Legal Transport<br>IONARIA DO CONCESS                       | ador/Coletor                |
| 001002                         | 30220             | 1/1/1/             | DI/DAS/18000000001       | 1/150,000             | ATT                  | AEROPORTO IN<br>GUARUL | HOS S.A. GUARU                                                    | LHOS S.A.                   |
| Detalhes do Ca                 | minhão            |                    |                          |                       |                      |                        | A(d)icionar Lin                                                   | ha E(x)cluir                |
|                                | p Pla             | aca do Veículo     | Tipo de                  | e Caminhão            | Motor                | rista                  | СИН                                                               |                             |
| ✓ 1                            |                   | TST0000            | Caminhonete Fur          | rgão (3.5 Ton) 🔽      | NOME                 |                        | 1234                                                              |                             |
| Faixa de Temp<br>Data          | Faixas de Tempo   | a , Duração - min) |                          |                       |                      |                        |                                                                   |                             |
|                                |                   |                    |                          |                       |                      |                        |                                                                   |                             |
|                                |                   |                    |                          |                       |                      |                        |                                                                   |                             |
| Agendamento                    |                   |                    |                          |                       |                      |                        |                                                                   |                             |
|                                |                   |                    | - Selecionar- 🗸          | Definir Slot de Tempo | (S)alvar Cancelar Cl | os(e)                  |                                                                   |                             |
|                                |                   |                    |                          |                       |                      |                        |                                                                   |                             |

Tela Agendamento de Entrega

No campo <u>O modo de Transporte</u> o usuário irá informar o meio de transporte por onde a carga será transportada:

- Aéreo para casos de cargas que serão entregues para o pátio de manobras (normalmente as Empresas aéreas utilizam este modo para o transporte de cargas COMAT)
- *Rodoviário* para casos de cargas que serão entregues na área de liberação (Docas DI/DTA) o modo mais comum utilizado neste módulo.

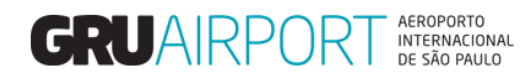

| nistrador Consulta     | Importação Exportação COURIE   | R Atendimento ao Cliente Si | air 🗗 🛛        |           |                                                                   |                                                                   |
|------------------------|--------------------------------|-----------------------------|----------------|-----------|-------------------------------------------------------------------|-------------------------------------------------------------------|
| ndamento de Entrega    |                                |                             |                |           |                                                                   |                                                                   |
| diato                  | 📼 Carga Manua                  | L                           |                |           |                                                                   |                                                                   |
| odo de transporte      | Rodoviário 🗸                   |                             |                |           |                                                                   |                                                                   |
| ista de Carga          |                                |                             |                |           |                                                                   |                                                                   |
| AWB                    | HAWB                           | Tipo/Num. de Doc.           | Volum e/Peso   | Natureza  | Representante Legal                                               | Transportador/Coletor                                             |
| 00100230226            | 171717                         | DI/DAS/1800000001           | 1/150,000      | ATT       | CONCESSIONARIA DO<br>AEROPORTO INTERNACIONAL DE<br>GUARULHOS S.A. | CONCESSIONARIA DO<br>AEROPORTO INTERNACIONAL DE<br>GUARULHOS S.A. |
| Detalhes do Caminhão   |                                |                             |                |           |                                                                   | A(d)icionar Linha E(x)cluir                                       |
| Nº Nº                  | Placa do Veículo               | Tipo de                     | Caminhão       | Motorista |                                                                   | CNH                                                               |
| ✓ 1                    | TST0000                        | Caminhonete Furg            | ão (3.5 Ton) 🔽 | NOME      | 1234                                                              | ł                                                                 |
| Faixa de Tempo (Hora/I | )ata de Entrada Duração - min) |                             |                |           |                                                                   |                                                                   |
| ata Fa                 | ixas de Tempo                  |                             |                |           |                                                                   |                                                                   |
|                        |                                |                             |                |           |                                                                   |                                                                   |
|                        |                                |                             |                |           |                                                                   |                                                                   |

O botão **A(d)icionar Linha** será utilizado somente quando o usuário necessitar informar múltiplo veículos para o agendamento.

| inistrador                                | Consulta                                                               | Importação                                                                 | Exportação                                                                              | COURIER                                          | Atendimento ao                                 | Cliente                                                          | Sair 🗗                                                             |                                                  |                        |                                        |                                                                    |                          |                            |                                                                   |                                    |
|-------------------------------------------|------------------------------------------------------------------------|----------------------------------------------------------------------------|-----------------------------------------------------------------------------------------|--------------------------------------------------|------------------------------------------------|------------------------------------------------------------------|--------------------------------------------------------------------|--------------------------------------------------|------------------------|----------------------------------------|--------------------------------------------------------------------|--------------------------|----------------------------|-------------------------------------------------------------------|------------------------------------|
| iendamenti                                | o de Entrega                                                           | Importageo                                                                 | enportação                                                                              | obortuent                                        | T riteria a a                                  |                                                                  |                                                                    |                                                  |                        |                                        |                                                                    |                          |                            |                                                                   |                                    |
| jendument                                 | o de Entregu                                                           |                                                                            |                                                                                         |                                                  |                                                |                                                                  |                                                                    |                                                  |                        |                                        |                                                                    |                          |                            |                                                                   |                                    |
| nediato                                   |                                                                        | -                                                                          | Carg                                                                                    | a Manual                                         | -                                              | -                                                                |                                                                    |                                                  |                        |                                        |                                                                    |                          |                            |                                                                   |                                    |
| modo de tra                               | ansporte                                                               | Rodoviário 🗸                                                               |                                                                                         |                                                  |                                                |                                                                  |                                                                    |                                                  |                        |                                        |                                                                    |                          |                            |                                                                   |                                    |
| Lista de C                                | arga                                                                   |                                                                            |                                                                                         |                                                  |                                                |                                                                  |                                                                    |                                                  |                        |                                        |                                                                    |                          |                            |                                                                   |                                    |
|                                           | AWB                                                                    |                                                                            | HAWB                                                                                    |                                                  | Tipo/Num.d                                     | e Doc.                                                           | N N                                                                | olume/Peso                                       |                        | Natureza                               |                                                                    | Repre                    | sentante Lega              | al                                                                | Transportador/Coletor              |
| 0                                         | 00100230226 171717                                                     |                                                                            |                                                                                         | DI/DAS/18000                                     | 000001                                         | 01 1/150,000                                                     |                                                                    |                                                  | ATT                    |                                        | CONCESSIONARIA DO<br>AEROPORTO INTERNACIONAL DE<br>GUARUI HOS S.A. |                          |                            | CONCESSIONARIA DO<br>AEROPORTO INTERNACIONAL DE<br>QUARULHOS S.A. |                                    |
|                                           |                                                                        |                                                                            |                                                                                         |                                                  |                                                |                                                                  |                                                                    |                                                  |                        |                                        |                                                                    |                          |                            |                                                                   |                                    |
| Detalhes o                                | do Caminhão<br>Nº                                                      | р                                                                          | aca do Veículo                                                                          |                                                  |                                                | Tipo d                                                           | e Caminhão                                                         |                                                  |                        | Moto                                   | ista                                                               |                          |                            |                                                                   | A(d)icionar Linha E(x)cluir<br>CNH |
| Detalhes o                                | do Caminhão<br>Nº<br>1                                                 | PI                                                                         | aca do Veículo                                                                          | )                                                | Cam                                            | Tipo d                                                           | e Caminhão<br>gão (3.5 To                                          |                                                  |                        | Moto<br>NOME                           | rista                                                              |                          |                            | 1234                                                              | A(d)icionar Linha E(x)cluir<br>CNH |
| Detalhes of                               | do Caminhão<br>Nº<br>1<br>2                                            | PI                                                                         | aca do Veículo<br>TST0000<br>TST1111                                                    | )                                                | Cam                                            | Tipo d<br>inhonete Fu<br>Inhonete Fu                             | e Caminhão<br>gão (3.5 To<br>gão (3.5 To                           | 1) V<br>1) V                                     |                        | Moto<br>NOME<br>EMON                   | rista                                                              |                          |                            | 1234<br>4321                                                      | A(d)icionar Linha E(x)cluir<br>CNH |
| Detalhes of                               | do Caminhão                                                            | pi<br>v/Data de Entrac                                                     | aca do Veiculo<br>TST0000<br>TST1111                                                    | )<br>20 min)                                     | Cam<br>Cam                                     | Tipo d<br>inhonete Fu<br>inhonete Fu                             | <mark>e Caminhão</mark><br>gão (3.5 To<br>gão (3.5 To              | 1) V<br>1) V                                     | -                      | Moto<br>NOME<br>EMON                   | rista                                                              |                          |                            | 1234<br>4321                                                      | A(d)icionar Linha E(x)cluir<br>CNH |
| Detalhes of                               | do Caminhão<br>Nº<br>1<br>2<br>Tempo (Hora                             | pi<br>n/Data de Entrac<br>Faixas de Tempi                                  | aca do Veículo<br>TST0000<br>TST1111<br>da , Duração                                    | o<br>o - 20 min)                                 | Cam<br>Cam                                     | Tipo d<br>inhonete Fu<br>Inhonete Fu                             | e Caminhão<br>gão (3.5 To<br>gão (3.5 To                           | 1) V<br>1) V                                     |                        | Moto<br>NOME<br>EMON                   | rista                                                              |                          |                            | 1234<br>4321                                                      | A(d)icionar Linha E(x)cluir<br>CNH |
| Detalhes of<br>V<br>V<br>Faixa de<br>Data | do Caminhão<br>1<br>2<br>Tempo (Hora<br>11/10/2018 5                   | pi<br>D/Data de Entrac<br>Faixas de Tempi<br>5 11:30 11:45                 | aca do Veículo<br>TST0000<br>TST1111<br>da , Duração<br>12:00 12:15                     | o - <b>20 min)</b><br>12:30 12:45                | Cam<br>Cam                                     | Tipo d<br>inhonete Fu<br>inhonete Fu<br>3:30 13:45               | e Caminhão<br>gão (3.5 To<br>gão (3.5 To<br>14:00 14:              | 1) V<br>1) V                                     | 15:00 15:              | Moto<br>NOME<br>EMON                   | rista                                                              | 5:15 16:30               | 16:45 17:0(                | 1234<br>4321                                                      | A(d)icionar Linha E(x)cluir<br>CNH |
| Detalhes of<br>V<br>V<br>Faixa de<br>Data | do Caminhão<br>Nº<br>1<br>2<br>Tempo (Hora<br>11/10/2018<br>12/10/2018 | P<br>-/Data de Entrad<br>-aixas de Lemps<br>5 11:30 11:45<br>5 11:30 11:45 | aca do Veículo<br>TST0000<br>TST1111<br>da , Duração<br>D<br>12:00 12:15<br>12:00 12:15 | <b>b - 20 min)</b><br>12:30 12:45<br>12:30 12:45 | Cam<br>Cam<br>13:00 13:15 12<br>13:00 13:15 12 | Tipo d<br>inhonete Fu<br>Inhonete Fu<br>3:30 13:45<br>3:30 13:45 | e Caminhão<br>gão (3.5 To<br>gão (3.5 To<br>14:00 14:<br>14:00 14: | 1) V<br>1) V<br>15 14:30 14:45<br>15 14:30 14:45 | 15:00 15:<br>15:00 15: | Moto<br>NOME<br>EMON<br>:15 15:30 15:4 | fista<br>5 16:00 10<br>5 16:00 10                                  | 5:15 16:30<br>5:15 16:30 | 16:45 17:01<br>16:45 17:01 | 1234<br>4321                                                      | A(d)icionar Linha E(x)cluir<br>CNH |

O usuário deverá informar os dados do agendamento nos campos conforme indicado (placa do veículo, Tipo de Caminhão, Nome do Motorista e CNH do Motorista). Vale ressaltar que a informação no campo *Placa do Veículo* <u>deve</u> <u>conter apenas caracteres alfanuméricos</u> (somente letras e números). Somente após o preenchimento destes dados, o usuário poderá selecionar um horário para agendamento (conforme disponibilidade) clicando no botão **Definir Slot de Tempo.** 

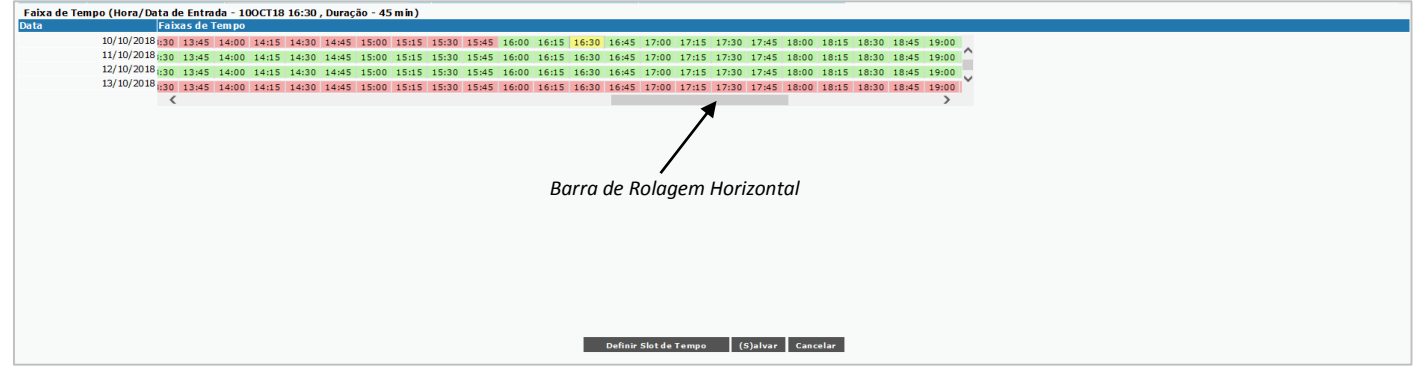

Tabela de Horários para Agendamento

Os horários exibidos na cor verde são horários disponíveis e os horários exibidos na cor vermelha são horários indisponíveis. O usuário deve utilizar a barra de rolagem horizontal para localizar o horário desejado. Feito isto, basta selecionar o horário (que será exibido na cor Amarela) e posteriormente clicar no botão (S)alvar para registrar o agendamento.

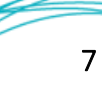

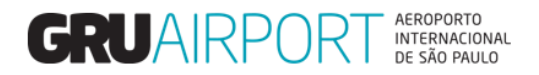

O sistema irá retornar à tela anterior mostrando a mensagem "*Operação concluída com sucesso. Número do Agendamento ILR00000000*" confirmando o registro do agendamento e informando o número do agendamento (que poderá ser utilizado para futuras consultas).

| Administrador Co                         | nsulta Importação | Exportação COURIER   | Atendimento ao Cliente    | Sair 🗇                                               |                       |                                         |                                                                   |                  |
|------------------------------------------|-------------------|----------------------|---------------------------|------------------------------------------------------|-----------------------|-----------------------------------------|-------------------------------------------------------------------|------------------|
| Agendamento de l                         | Entrega-Lista     |                      |                           |                                                      |                       |                                         |                                                                   |                  |
| AWB<br>Immediate<br>Transp <u>o</u> rter |                   | HAWB<br>Status do Ag | endamento Não<br>ortadora | o Agendado 🗸                                         | Tipo de D             | ocumento - Selecionar- N<br>(C)onsultar | ✓ Nº do Documento                                                 |                  |
| Lista de Carga                           | 411/2             |                      |                           |                                                      |                       |                                         | The second second                                                 | Data de Insp.    |
| S.No                                     | AWB               | HAWB                 | Tipo/Num. de Doc.         | Volume/Peso                                          | Natureza              | Status do Agendamento                   | Transportador/Coletor                                             | Documental       |
|                                          | 00100230156       | 21800230156          | DI/DAS/1800000003         | 2/100,000                                            | ATT                   | Não Agendado                            | CONCESSIONARIA DO<br>AEROPORTO INTERNACIONAL DE<br>GUARULHOS S.A. | 11/10/2018 10:31 |
| □2                                       | 00100476265       |                      | DI/DAS/1800000002         | 7/320,500                                            | ATT                   | Não Agendado                            | CONCESSIONARIA DO<br>AEROPORTO INTERNACIONAL DE<br>GUARULHOS S.A. | 11/10/2018 09:59 |
|                                          |                   |                      |                           | Success Operação concluida com Agendamento ILR180632 | sucesso. Nº do<br>10. |                                         |                                                                   |                  |
|                                          |                   |                      |                           | 05                                                   | 4                     |                                         |                                                                   |                  |
|                                          |                   |                      |                           |                                                      |                       |                                         |                                                                   |                  |
|                                          |                   |                      |                           | Agendar Reiniciar                                    | Clos(e)               |                                         |                                                                   |                  |
|                                          |                   |                      |                           |                                                      |                       |                                         |                                                                   |                  |

## 2 Alterações no Agendamento

#### 2.1 Alterar Dados no Agendamento

Para efetuar a alteração dos dados de um agendamento (placa do veículo, horário do agendamento, dados do motorista) o usuário irá utilizar a tela "Alterar Agendamento".

| C GRU CMS - Internet Explorer                                                                       |      |
|----------------------------------------------------------------------------------------------------|------|
| Administrador Consulta Importação Exportação COURIER Atendimento ao Cliente Sair 🖻                  |      |
| Agendammitik  Agendammet o fo Efferga  Pré-Cadastro  Attalie ar Agendament o                        |      |
|                                                                                                    | NIIT |
| Data de Entrega: #release.datetime#<br>XX - User: WARLOCK                                           |      |
| © GRU CMS - Internet Explorer                                                                       |      |
| Administrador Consulta Importação Exportação COURIER Atendimento ao Cliente Sair 🗖                  |      |
| Atualizar Agendamento-Consultar                                                                     |      |
|                                                                                                    |      |
| AWB HAWB Place do Veículo Bgoking                                                                   |      |
| Transporter CNPJ Transportadora                                                                     |      |
| Representante legal CPF do Representante<br>Legal                                                   |      |
| Data Criação de 💿 11/10/2018 🔤 00 00 Data de Criação Até 11/10/2018 🔤 10 50                         |      |
| Reserva sjot De 🔿 11/10/2018 🔜 00 00 Reserva do glot para 11/10/2018 🔜 10 50 Imediato 🗌 (C)onsultar |      |
|                                                                                                    |      |
|                                                                                                    |      |

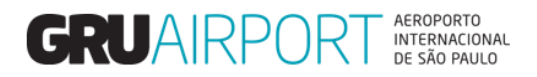

O sistema apresenta uma tela onde o usuário poderá visualizar os agendamentos registrados no sistema de acordo com os filtros informados (os campos preenchidos na tela). A tabela abaixo descreve cada campo (filtro) existente nesta tela.

|                               | Lista de Campos                                                                                                    |
|-------------------------------|----------------------------------------------------------------------------------------------------|
| Campo                         | Descrição                                                                                                    |
| AWB                           | Este filtro fará com que sejam listados na tela somente os registros de agendamento efetuados para o AWB determinado neste campo.                                    |
| HAWB                          | Este filtro fará com que sejam listados na tela somente os registros de agendamento efetuados para o HAWB determinado neste campo.                                   |
| Placa de Veículo              | Este filtro fará com que sejam listados na tela somente os registros de agendamento efetuados para uma determinada placa                                             |
| Booking                       | Este filtro fará com que seja listado na tela somente o registro de agendamento efetuado com o respectivo número de agendamento. (ILR00000000)                       |
| Transportador                 | O usuário poderá filtrar os registros de Agendamento efetuados de acordo com o transportador (Razão Social) nomeado no documento liberatório.                        |
| CNPJ -Transportador           | O usuário deverá informar o CNPJ do Transportador da carga (Este campo será automaticamente preenchido quando o nome (Razão Social) do Transportador for informado). |
| Representante Legal           | O usuário poderá filtrar os registros de Agendamento efetuados por um determinado Representante Legal.                                                               |
| CPF do Representante<br>Legal | O usuário deverá informar o CPF do Representante Legal da carga (Este campo será automaticamente preenchido quando o nome do Representante Legal for informado).     |
| Data de Criação de /          | Este filtro fará com que sejam exibidos na tela os agendamentos                                                                                                    |
| Data de Criação Até           | efetuados dentro do período informado nestes campos                                                                                                    |
| Reserva Slot de /             | Este filtro fará com que sejam exibidos na tela os registros de                                                                                                    |
| Reserva Slot Até              | Agendamento efetuados para o período informado nestes campos                                                                                                    |

Tabela – Filtros da Tela Atualizar Agendamento

| ministrador                         | Consulta       | importução L                                               |                                     | OUNLER                                               | Atendimento a                                  | o Cliente                               | Sali                            |                                                                         |                                                                                            |                |                                     |                                       |                     |                      |
|-------------------------------------|----------------|------------------------------------------------------------|-------------------------------------|------------------------------------------------------|------------------------------------------------|-----------------------------------------|---------------------------------|-------------------------------------------------------------------------|--------------------------------------------------------------------------------------------|----------------|-------------------------------------|---------------------------------------|---------------------|----------------------|
| ualizar Age                         | endamento-List | a                                                          |                                     |                                                      |                                                |                                         |                                 |                                                                         |                                                                                            |                |                                     |                                       |                     |                      |
| wв                                  |                |                                                            |                                     | HAV                                                  | VB                                             |                                         |                                 | e,                                                                      | Placa do Veículo                                                                           |                | E                                   | Booking                               | 18063210            |                      |
| ansporter                           |                |                                                            |                                     |                                                      |                                                |                                         | e                               |                                                                         | CNPJ Transportadora                                                                        |                |                                     |                                       |                     |                      |
| presentante                         | e legal        |                                                            |                                     |                                                      |                                                |                                         | ୍                               |                                                                         | CPF do Representante<br>Legal                                                              |                |                                     |                                       |                     |                      |
|                                     |                |                                                            |                                     |                                                      |                                                |                                         |                                 |                                                                         |                                                                                            |                |                                     |                                       |                     |                      |
| ata Criação (                       | de 💿 🛙         | 1/10/2018 🛄 0                                              | 0 00 Dat                            | a de Criação                                         | Até 11/10/20                                   | 18 🛄 10                                 | 50                              |                                                                         |                                                                                            |                |                                     |                                       |                     |                      |
| ata Criação (<br>eserva slot D      | de ●<br>De ○   | 1/10/2018 0                                                | 0 00 Dat<br>0 00 Re:                | a de Criação<br>serva do <u>s</u> lot                | Até 11/10/20                                   | 18 10                                   | 50<br>50 I                      | nediato 🗌 🚺 (C                                                          | )onsultar                                                                                  |                |                                     |                                       |                     |                      |
| ata Criação (<br>eserva slot D      | de 💿           | 1/10/2018 0                                                | 0 00 Dat                            | a de Criação<br>serva do <u>s</u> lot                | Até 11/10/20<br>para 11/10/20                  | 18 10                                   | 50<br>50 I                      | nediato 🗌 🛛 (C                                                          | )onsultar                                                                                  |                |                                     |                                       |                     |                      |
| ata Criação (<br>eserva slot C      | de 💿           | 1/10/2018 0<br>1/10/2018 0                                 | 0 00 Dat                            | a de Criação<br>serva do <u>s</u> lot                | Até 11/10/20<br>para 11/10/20                  |                                         | 50<br>50 II<br>(A)tualizar      | nediato 🗌 (C<br>(C)ancel B                                              | )onsultar<br>ooking Gerar PDF                                                              |                |                                     |                                       |                     |                      |
| ata Criação (<br>eserva slot D<br>o | de             | 1/10/2018 🔟 0<br>1/10/2018 🗰 0                             | 0 00 Dai<br>0 00 Res                | a de Criação<br>serva do <u>s</u> lot                | Até 11/10/20<br>para 11/10/20                  |                                         | 50<br>50 Ii<br>(A)tualizar      | nediato 🗌 (C<br>(C)ancel B<br>Placa do<br>Veículo                       | )onsultar<br>ooking Gerar PDF<br>Faixa de Tempo                                            |                | Data de Criação                     | Status do<br>Agendamento              | Carga<br>Disponível | Nº de<br>Cargas      |
| ata Criação (<br>eserva slot E<br>o | de             | 1/10/2018 🔤 0<br>1/10/2018 📑 0<br>Transportac<br>CONCESSIO | 0 00 Dai<br>0 00 Res<br>lor/Coletor | a de Criação<br>serva do <u>s</u> lot<br>PORTO INTER | Até 11/10/20<br>para 11/10/20<br>NACIONAL DE   | 118 10<br>118 10<br>118 10<br>GUARULHOS | 50<br>50<br>(A)tualizar<br>5.A. | nediato 🗌 (C<br>(C)ancel B<br>Placa do<br>Veículo<br>TST0000            | )onsultar<br>ooking Gerar PDF<br>Faixa de Tempo<br>11/10/2018 16:00 -11                    | /10/2018 16:15 | Data de Criação<br>11/10/2018 10:46 | Status do<br>Agendam ento<br>Agendado | Carga<br>Disponivel | Nº de<br>Cargas<br>1 |
| ata Criação (<br>eserva slot E<br>o | de             | 1/10/2018 🛄 0<br>1/10/2018 📰 0<br>Transportac<br>CONCESSIO | 0 00 Dat<br>0 00 Res<br>lor/Coletor | a de Criação<br>serva do <u>s</u> lot<br>PORTO INTER | Até 11/10/20<br>para 11/10/20<br>NACIONAL DE ( | 18 10<br>18 10<br>10<br>GUARULHOS       | 50<br>50<br>(A)tualizar<br>S.A. | nediato 🗌 (C)<br>(C)ancel B<br>Placa do<br>Veículo<br>TST0000<br>Feibir | )onsultar<br>ooking Gerar PDF<br>Faixa de Tempo<br>11/10/2018 16:00 -11<br>r 300 Vegistros | /10/2018 16:15 | Data de Criação<br>11/10/2018 10:46 | Status do<br>Agendam ento<br>Agendado | Carga<br>Disponível | Nº de<br>Cargas<br>1 |

O usuário irá preencher o(s) filtro(s) desejado(s) e clicar no botão **(C)onsultar** para que o sistema mostre na tela somente o(s) registro(s) que atenda(m) o(s) dado(s) informado(s) no(s) filtro(s). (Vide exemplo acima)

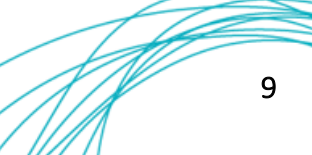

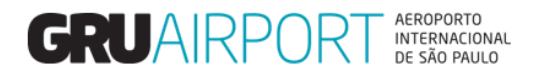

Caso o sistema não encontrar nenhum registro de agendamento que atenda às informações inseridas nos filtros, a mensagem de erro "Nenhum registro encontrado para os critérios de busca" será exibida. (*Conforme exemplo abaixo*)

| GRU CMS - Internet | expiorer           | and the second |            |                        |                        |                   |                      |                           |                               |                    |         | 0 |
|--------------------|--------------------|----------------|------------|------------------------|------------------------|-------------------|----------------------|---------------------------|-------------------------------|--------------------|---------|---|
| Administrador      | Consulta           | Importação     | Exportação | COURIER                | Atendimento ao Cliente | Sair              | 5                    |                           |                               |                    |         |   |
| Atualizar Age      | ndamento- <u>C</u> | onsultar       |            |                        |                        |                   |                      |                           |                               |                    |         |   |
|                    |                    |                |            |                        |                        |                   |                      |                           |                               |                    |         |   |
| AWB                |                    |                |            | н                      | AWB                    |                   |                      | <b>e</b> .                | Placa do Veículo              |                    | Booking |   |
| Transporter        |                    | CNPJ IN        | VALIDO     |                        |                        | e                 |                      |                           | CNPJ Transportadora           | 64.666.936/0001-36 |         |   |
| Representante      | legal              |                |            |                        |                        | 6                 | •                    |                           | CPF do Representante<br>Legal |                    |         |   |
| Data Criação d     | le 💿               | 11/10/2018     | 00 00      | Data de Criaçã         | io Até 11/10/2018 🥅 1  | 0 50              |                      |                           |                               |                    |         |   |
| Reserva slot D     | • 0                | 11/10/2018     | 00 00      | Reserva do <u>s</u> lo | t para 11/10/2018 🛄 1  | 0 50              | Ime                  | diato 🗌 🗌 (C              | )onsultar                     |                    |         |   |
|                    |                    |                |            |                        |                        | Error             |                      |                           |                               |                    |         |   |
|                    |                    |                |            |                        |                        | Nenhu<br>Critério | m regist<br>os de bu | tro encontrado p<br>usca. | ara os                        |                    |         |   |
|                    |                    |                |            |                        |                        |                   |                      | O <u>k</u>                |                               |                    |         |   |
|                    |                    |                |            |                        |                        |                   |                      |                           |                               |                    |         |   |
|                    |                    |                |            |                        |                        |                   |                      |                           |                               |                    |         |   |

Para alterar os dados de um agendamento, o usuário deverá selecionar o Agendamento desejado e clicar no botão **(A)tualizar** para que o sistema mostre a tela onde o usuário irá informar os dados do agendamento.

| rans <u>p</u> orter<br>Representant<br>Data Criação                                                                           | te legal                                                                                                    | 10/2018 00 00 Da                                                                                                    | HAWB                                                                                                    | 1/10/2018 10 50                                                                                                    |                                      | Placa do Veículo<br>CNPJ Transportadora<br>CPF do Representant<br>Legal | e                                                                                                    | Bgok                                                                                       | cing                                                                    |                                                   |                                               |
|----------------------------------------------------------------------------------------------------|----------------------------------------------------------------------------------------------------|----------------------------------------------------------------------------------------------------|----------------------------------------------------------------------------------------------------|----------------------------------------------------------------------------------------------------|--------------------------------------|-------------------------------------------------------------------------|----------------------------------------------------------------------------------------------------|--------------------------------------------------------------------------------------------|-------------------------------------------------------------------------|---------------------------------------------------|-----------------------------------------------|
| eserva slot                                                                                                    | De <u>11/</u>                                                                                                    | 10/2018 00 00 Re                                                                                                    | serva do <u>s</u> lot para <u>1</u>                                                                                                    | 1/10/2018 10 50                                                                                                    | Imediato (C                          | Corar PDF                                                               |                                                                                                    |                                                                                            |                                                                         |                                                   |                                               |
|                                                                                                    | Nº<br>Agendamento                                                                                                    | Transportador/Coletor                                                                                                    |                                                                                                    | (A)LUA                                                                                                    | Placa do<br>Veículo                  | Faixa de Tempo                                                          |                                                                                                    | Data de Criação                                                                            | Status do<br>Agendamento                                                | Carga<br>Disponível                               | Nº de<br>I Cargas                             |
| 7                                                                                                    | ILR18063210                                                                                                    | CONCESSIONARIA DO AERO                                                                                                    | PORTO INTERNACION                                                                                                    | NAL DE GUARULHOS S.A.                                                                                                    | TST0000                              | 11/10/2018 16:00 -                                                      | 11/10/2018 16:15                                                                                                    | 11/10/2018 10:46                                                                           | Agendado                                                                | -                                                 | 1                                             |
| 1]/1                                                                                                    |                                                                                                    |                                                                                                    |                                                                                                    |                                                                                                    | Exibi                                | ir 300 🗸 registros                                                      |                                                                                                    |                                                                                            |                                                                         |                                                   |                                               |
| inistrador<br>alizar Ag                                                                                                    | Consulta Im<br>Jendamento-Altera                                                                                                    | iportação Exportação (<br>r                                                                                                    | OURIER Atendin                                                                                                    | nento ao Cliente 🛛 Sair                                                                                                    | 8                                    |                                                                         |                                                                                                    |                                                                                            |                                                                         |                                                   |                                               |
| inistrador<br>Ializar Ag<br>Agendame<br>Italhes do                                                                            | Consulta Im<br>gendamento-Altera<br>ento<br>o Caminhão                                                                                           | portação Exportação (<br>r<br>ILR18063210                                                                                                    | COURIER Atendin                                                                                                    | nento ao Cliente Sair                                                                                                    | 8                                    |                                                                         | C                                                                                                    | arga Manual                                                                                |                                                                         |                                                   |                                               |
| inistrador<br>Ializar Ag<br>Agendame<br>Ialhes do<br>I Nº PI<br>I 1                                                           | Consulta Im<br>gendamento-Altera<br>ento<br>o Caminhão<br>laca do Veículo<br>TST0000                                                             | portação Exportação d<br>r<br>ILR18063210<br>Tipo de Caminhão<br>Caminhonete Furgão (3.5 Tor                                                            | COURIER Atendia<br>Imediate<br>) V NOME                                                                                                    | A(d)icionar Linka<br>biorista                                                                                                    | E(x)cluir<br>CNH                     |                                                                         | Ci<br>№ d                                                                                                    | arga Manual<br>e Docas de Caminhões:                                                       |                                                                         |                                                   |                                               |
| nistrador<br>alizar Ag<br>Agendame<br>talhes do<br>talhes do<br>no pi<br>1 [<br>1 [<br>sta de Ca<br>sel.                      | Consulta Im<br>gendamento-Altera<br>ento<br>o Caminhão<br>laca do Veículo<br>TST0000<br>Irga<br>AWB                                              | portação Exportação d<br>r<br>ILR18063210<br>Tipo de Caminhão<br>Caminhonete Furgão (3.5 Tor<br>HAWB                                                    | COURIER Atendir<br>Imediato<br>) V NOME<br>Volume/Peso                                                                                                    | A(d)icionar Linha<br>A(d)icionar Linha<br>II234<br>Natureza                                                                                                    | E(x)cluir<br>CNH<br>Carga Disponível | Status                                                                  | C<br>Nº d                                                                                                    | arga Manual<br>e Docas de Caminhões:<br>CPE do representant<br>Legal                       | = : 1<br>te Transportado                                                | r/Coletor                                         | CNPJ do<br>Transportador                      |
| nistrador<br>alizar Ag<br>Agendame<br>talhes do<br>No Pl<br>1 [<br>ta de Ca<br>Sel.<br>1                                      | Consulta In<br>endamento-Altera<br>ento<br>o Caminhão<br>laca do Veículo<br>TST0000<br>Irga<br>AWB<br>00100230226                                | portação Exportação d<br>r<br>ILR18063210<br>Tipo de Caminhão<br>Caminhonete Furgão (3.5 Tor<br>HAWB<br>171717                                          | COURIER Atendir<br>Imediato<br>) Volume/Peso<br>1/150,000                                                                                                    | Active and Cliente Sair<br>Active and Active and Active an | Carga Disponível                     | <b>Status</b><br>BOOKED                                                 | C<br>Nº d<br>Representante Legal<br>CONCESSIONARIA DO<br>AEROPORTO<br>INTERNACIONAL DE<br>GUARULHOS S.A.              | arga Manual<br>e Docas de Caminhões:<br>CPF do representant<br>Legat<br>15.578.569/0001-06 | te<br>Transportado<br>CONCESSION<br>AEROPOI<br>INTERNACIO<br>GJARULHO   | r/Coletor<br>IARIA DO<br>RTO<br>INAL DE<br>S.S.A. | CNPJ do<br>Transportador<br>5,578.569/0001-06 |
| nistrador<br>alizar Ag<br>Agendame<br>stalhes de<br>talhes de<br>ta de Ca<br>Sel.<br>1<br>1<br>sta de Ca<br>aliza de T<br>ita | Consulta In<br>pendamento-Altera<br>ento<br>o Caminhão<br>Iaca do Veículo<br>TST0000<br>Irga<br>AWB<br>00100230226<br>Fempo (Hora/Data<br>Falxas | portação Exportação d<br>r<br>ILR18063210<br>Tipo de Caminhão<br>Caminhonete Furgão (3.5 Tor<br>HAWB<br>171717<br>de Entrada - 110CT18 16:0<br>de Tempo | Attendir       Imediato       Imediato | A(d)icionar Linho<br>A(d)icionar Linho<br>Itorista<br>I234<br>Natureza<br>ATT<br>Duração - 30 min)                                                                                                    | Carga Disponível                     | Status<br>BOOKED                                                        | C<br>Nº d<br>Representante Legal<br>CONCESSIONARIA DO<br>AEROPORTO<br>AEROPORTO<br>INTERNACIONAL DE<br>GUARULHOS S.A. | arga Manual<br>e Docas de Caminhões:<br>CPF do representant<br>Legal<br>15.578.569/0001-06 | : 1<br>Transportado<br>CONCESSION<br>AEROPICA<br>INTERNACIO<br>GJARULHO | r/Coletor<br>IARIA DO<br>INNAL DE<br>S S.A.       | CNPJ do<br>Transportador<br>5.578.569/0001-06 |
| nistrador Agendame<br>Agendame<br>talhes de<br>1 [<br>1 [<br>ta de Ca<br>Sel.<br>1<br>1<br>aixa de T<br>ta                    | Consulta In<br>pendamento-Altera<br>ento<br>o Caminhão<br>laca do Veículo<br>TSTO000<br>Irga<br>AWB<br>00100230226<br>Fempo (Hora/Data<br>Fatxas | portação Exportação d<br>r<br>ILR18063210<br>Tipo de Caminhão<br>Caminhonete Furgão (3.5 Tor<br>HAWB<br>171717<br>de Entrada - 110CT18 16:0<br>de Tempo | COURIER Atondir<br>Imediato<br>) ✓ NOME<br>Volume/Peso<br>1/150,000<br>D - 110CT18 16:15,                                                                                                    | A(d)icionar Linka<br>A(d)icionar Linka<br>I234<br>Natureza<br>ATT<br>Duração - 30 min)                                                                                                    | Carga Disponivel                     | Status<br>BOOKED                                                        | C<br>Nº d<br>Representante Legal<br>CONCESSIONARIA DO<br>AEROPORTO<br>INTERNACIONAL DE<br>GUARULHOS S.A.              | arga Manual<br>e Docas de Caminhões:<br>CPF do representant<br>Legal<br>15.578.569/0001-06 | te<br>Transportado<br>CONCESSION<br>INTERNACIO<br>GJARULHO              | r/Coletor<br>ARIA DO<br>INAL DE<br>S S.A.         | CNPJ do<br>Transportador<br>5.578.569/0001-0  |

O usuário poderá alterar os dados do agendamento nos campos conforme indicado (placa do veículo, Tipo de Caminhão, Nome do Motorista e CNH do Motorista). Vale ressaltar que a informação no campo *Placa do Veículo* <u>deve</u> <u>conter apenas caracteres alfanuméricos</u> (somente letras e números). Também é possível adicionar ou remover veículos de um agendamento utilizando os botões **A(d)icionar Linha** ou **E(x)cluir** (não será possível excluir caso esteja listado somente um veículo).

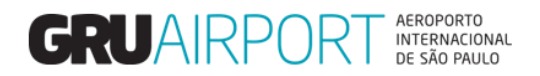

#### 2.2 Adicionar Cargas de um Agendamento

Além destas opções o usuário também pode adicionar mais cargas ao agendamento, clicando no botão Adicionar Carga, onde o sistema irá exibir uma tela com os registros de Verificação Documental efetuados nomeados de acordo com o acesso do usuário (nomeados para um determinado transportador/representante legal cujo acesso do usuário está vinculado).

| Sel. | O modo<br>de<br>transporte | AWB         | HAWB        | Tipo/Num. de Doc. | Volume/Peso | Natureza | Transportador/Coletor                                                | Data de Insp.<br>Documental |
|------|----------------------------|-------------|-------------|-------------------|-------------|----------|----------------------------------------------------------------------|-----------------------------|
| 1    |                            | 00100230156 | 21800230156 | DI/DAS/1800000003 | 2/100,000   | ATT      | CONCESSIONARIA DO<br>AEROPORTO<br>INTERNACIONAL DE<br>GUARULHOS S.A. | 11/10/2018 10:31            |
| 2    |                            | 00100476265 |             | DI/DAS/1800000002 | 7/320,500   | ATT      | CONCESSIONARIA DO<br>AEROPORTO<br>INTERNACIONAL DE<br>GUARULHOS S.A. | 11/10/2018 09:59            |

Tela Adicionar Cargas

Basta selecionar a(s) carga(s) desejada(s) e clicar no botão **A(d)icionar Linha** para que o sistema adicione os registros num agendamento que já estava efetuado. Vale ressaltar que, a <u>adição de cargas em um agendamento</u> fará com que o usuário seja obrigado a clicar no botão **Definir Slot de Tempo** para <u>selecionar um novo horário de agendamento</u> (caso disponível, o usuário poderá selecionar o mesmo horário que estava previamente agendado), antes de registrar o agendamento com as novas cargas adicionadas.

Uma informação importante é: o usuário <u>não poderá efetuar nenhuma alteração no agendamento</u> (placa do veículo, nome do motorista, adicionar/remover cargas, etc.) <u>após o registro da chegada do veículo no estacionamento de veículos</u> <u>em GRU</u> ou após o status do agendamento estar como "*ATIVO*".

#### 2.3 Remover Cargas de um Agendamento

Para remover cargas de um agendamento (que contenha múltiplas cargas), basta marcar a caixa de seleção da carga desejada e clicar no botão **Remover Carga.** 

| Administrador    | Consulta Impo                   | ortação Exportação                           | COURIER Atendim     | iento ao Cliente Saii | - 8                   |                |                                                                      |                               |                                                                      |                          |
|------------------|---------------------------------|----------------------------------------------|---------------------|-----------------------|-----------------------|----------------|----------------------------------------------------------------------|-------------------------------|----------------------------------------------------------------------|--------------------------|
| Nº Agendam       | ento                            | ILR18063210                                  | Imediato            |                       |                       |                | Ca                                                                   | irga Manual 🗆                 | -                                                                    |                          |
| Detalhes d       | lo Caminhão                     |                                              |                     | A(d)icionar Lin       | a E(x)cluir           |                |                                                                      |                               |                                                                      |                          |
| ■ Nº P<br>□ 1    | Placa do Veículo                | Tipo de Caminhão<br>minhonete Furgão (3.5 To | n) V NOME           | torista 1234          | CNH                   |                | Nº de                                                                | e Docas de Caminhões: 1       | L                                                                    |                          |
| Lista de Ca      | arga<br>AWB                     | НАШВ                                         | Volume/Peso         | Natureza              | Carga Disponível      | Status         | Representante Legal                                                  | CPF do representante<br>Legal | Transportador/Coletor                                                | CNPJ do<br>Transportador |
| □1               | 00100230156                     | 21800230156                                  | 2/100,000           | ATT                   | -                     | BOOKED         | CONCESSIONARIA DO<br>AEROPORTO<br>INTERNACIONAL DE<br>GUARULHOS S.A. | 15.578.569/0001-06            | CONCESSIONARIA DO<br>AEROPORTO<br>INTERNACIONAL DE<br>GUARULHOS S.A. | 15.578.569/0001-06       |
| <b>√</b> 2       | 00100230226                     | 171717                                       | 1/150,000           | ATT                   | -                     | BOOKED         | CONCESSIONARIA DO<br>AEROPORTO<br>INTERNACIONAL DE<br>GUARULHOS S.A. | 15.578.569/0001-06            | CONCESSIONARIA DO<br>AEROPORTO<br>INTERNACIONAL DE<br>GUARULHOS S.A. | 15.578.569/0001-06       |
| Faixa de<br>Data | Tempo (Hora/Data de<br>Faixas d | Entrada - 110CT18 16:0<br>e Tempo            | 00 - 110CT18 16:15, | Duração - 30 min)     |                       |                |                                                                      |                               |                                                                      |                          |
|                  |                                 |                                              |                     |                       |                       |                |                                                                      |                               |                                                                      |                          |
|                  |                                 |                                              |                     | (S)alvar              | Definir Slot de Tempo | Adicionar Carg | a Remover Carga                                                      | Cancelar Fechar               | Gerar PDF                                                            |                          |
|                  |                                 |                                              |                     |                       |                       |                |                                                                      |                               |                                                                      |                          |
|                  |                                 |                                              |                     |                       |                       |                |                                                                      |                               |                                                                      | 110                      |

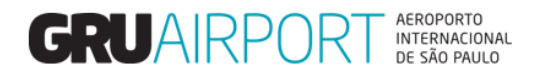

Após realizado este procedimento, basta clicar no botão (S)alvar para que o sistema registre o agendamento com a lista de cargas atualizada.

|                 |                      | 1L/GOODETO                                  | Inculate           | )                 |                  |        | Ca                                                                   | irga Manual 🗢           |                                                                      |                   |
|-----------------|----------------------|---------------------------------------------|--------------------|-------------------|------------------|--------|----------------------------------------------------------------------|-------------------------|----------------------------------------------------------------------|-------------------|
| alhes do C      | Caminhão             |                                             |                    | A(d)icionar Linh  | a E(x)cluir      |        |                                                                      |                         |                                                                      |                   |
| Nº Plac<br>1 TS | a do Veículo         | Tipo de Caminhão<br>nhonete Furgão (3.5 Tor | NOME               | otorista 1234     | CNH              |        | Nº de                                                                | e Docas de Caminhões: 1 | L                                                                    |                   |
| a de Carg       | a                    |                                             |                    |                   |                  |        |                                                                      | CPF do representante    |                                                                      | CNPJ do           |
| Sel.            | AWB                  | HAWB                                        | Volume/Peso        | Natureza          | Carga Disponivel | Status | Representante Legal                                                  | Legal                   | Transportador/Coletor                                                | Transportador     |
| 1               | 00100230156          | 21800230156                                 | 2/100,000          | ATT               |                  | BOOKED | CONCESSIONARIA DO<br>AEROPORTO<br>INTERNACIONAL DE<br>GUARULHOS S.A. | 15.578.569/0001-06      | CONCESSIONARIA DO<br>AEROPORTO<br>INTERNACIONAL DE<br>GUARULHOS S.A. | 15.578.569/0001-0 |
| ixa de Ter      | npo (Hora/Data de Ei | ntrada - 110CT18 16:0                       | 0 - 110CT18 16:15, | Duração - 30 min) |                  |        |                                                                      |                         |                                                                      |                   |
| a               | Faixas de 1          | <sup>-</sup> empo                           |                    |                   |                  |        |                                                                      |                         |                                                                      |                   |
|                 |                      |                                             |                    |                   |                  |        |                                                                      |                         |                                                                      |                   |
|                 |                      |                                             |                    |                   |                  |        |                                                                      |                         |                                                                      |                   |
|                 |                      |                                             |                    |                   |                  |        |                                                                      |                         |                                                                      |                   |

#### 2.4 Cancelar Agendamento

Para cancelar um agendamento basta selecionar o agendamento desejado na tela "Atualizar Agendamento" e clicar no botão Cancel (B)ooking.

| nto emo internet explorer                  | State And an other states where                                  |                                 |                                          |                                                                         |                                     |                                      |                     |                      |
|--------------------------------------------|------------------------------------------------------------------|---------------------------------|------------------------------------------|-------------------------------------------------------------------------|-------------------------------------|--------------------------------------|---------------------|----------------------|
| lministrador Consulta                      | Importação Exportação COURIER                                    | Atendimento ao Cliente 🛛 Sair 🛱 |                                          |                                                                         |                                     |                                      |                     |                      |
| tualizar Agendamento-                      | Lista                                                            |                                 |                                          |                                                                         |                                     |                                      |                     |                      |
| AWB                                        |                                                                  | AWB                             | e,                                       | Placa do Veículo                                                        | Bg                                  | oking                                |                     |                      |
| Fransporter                                |                                                                  |                                 |                                          | CNPJ Transportadora                                                     |                                     |                                      |                     |                      |
| Representante legal                        |                                                                  | ٩,                              |                                          | CPF do Representante<br>Legal                                           |                                     |                                      |                     |                      |
| Data Criação de                            | 11/10/2018 00 00 Data de Criaç                                   | ão Até 11/10/2018 🧰 10 50       |                                          |                                                                         |                                     |                                      |                     |                      |
| Reserva slot De                            | ) 11/10/2018 00 00 Reserva do si                                 | ot para 11/10/2018 10 50 ?      | (mediato 🗌 🛛 (C):                        | onsultar                                                                |                                     |                                      |                     |                      |
|                                            |                                                                  |                                 |                                          |                                                                         |                                     |                                      |                     |                      |
|                                            |                                                                  | (A)tualizar                     | (C)ancel Boo                             | oking Gerar PDF                                                         |                                     |                                      |                     |                      |
|                                            |                                                                  |                                 |                                          |                                                                         |                                     |                                      |                     |                      |
| Nº Nº<br>Agendam                           | Transportador/Coletor<br>ento                                    |                                 | Placa do<br>Veículo                      | Faixa de Tempo                                                          | Data de Criação                     | Status do<br>Agendamento             | Carga<br>Disponível | Nº de<br>Cargas      |
| Nº Nº Agendam<br>V ILR180632               | ento Transportador/Coletor<br>10 CONCESSIONARIA DO AEROPORTO INT | 'ERNACIONAL DE GUARULHOS S.A.   | Placa do<br>Veículo<br>TST0000           | Faixa de Tempo<br>11/10/2018 16:00 -11/10/2018 16:15                    | Data de Criação<br>11/10/2018 10:46 | Status do<br>Agendamento<br>Agendado | Carga<br>Disponível | Nº de<br>Cargas      |
| N° N°<br>Agendam<br>✓ ILR180632<br>[1-1]/1 | Transportador/Coletor<br>110 CONCESSIONARIA DO AEROPORTO INT     | 'ERNACIONAL DE GUARULHOS S.A.   | Placa do<br>Veículo<br>TST0000<br>Exibir | Faixa de Tempo<br>11/10/2018 16:00 -11/10/2018 16:15<br>300 ♥ registros | Data de Criação<br>11/10/2018 10:46 | Status do<br>Agendamento<br>Agendado | Carga<br>Disponível | Nº de<br>Cargas<br>1 |

Vale ressaltar que o usuário <u>não poderá efetuar nenhuma alteração no agendamento</u> (inclusive cancelamento) <u>após o</u> <u>registro da chegada do veículo no estacionamento de veículos em GRU</u> ou após o status do agendamento estar como "**ATIVO**".

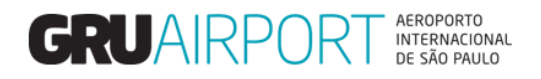

## 3 Imprimir Recibos de Entrega

Na tela "Atualizar Agendamento" o usuário poderá imprimir os recibos de entrega das cargas registradas em um determinado agendamento. Para isto, basta selecionar o agendamento desejado e clicar no botão **Gerar PDF** para que o sistema abra um arquivo do tipo .pdf contendo os recibos de entrega das cargas relacionadas no agendamento

| GRU CMS - Internet Explorer | Charles and a charles and a charles and a charles and a charles and a charles and a charles and a charles and a |                        |                                    |                  |             |                   |
|-----------------------------|----------------------------------------------------------------------------------------------------|------------------------|------------------------------------|------------------|-------------|-------------------|
| Administrador Consulta In   | nportação Exportação COURIER Atendimento ao Cliente                                                             | Sair 🗗                 |                                    |                  |             |                   |
| Atualizar Agendamento-Lista |                                                                                                    |                        |                                    |                  |             |                   |
| AWB                         | HAWB                                                                                                    | e                      | Placa do Veículo                   | Boo              | oking       |                   |
| Transporter                 |                                                                                                    | e,                     | CNPJ Transportadora                |                  |             |                   |
| Representante legal         |                                                                                                    | e,                     | CPF do Representante<br>Legal      |                  |             |                   |
| Data Criação de 💿 🚺         | 10/2018 🔟 00 Data de Criação Até 11/10/2018 🛄 10                                                                | 50                     |                                    |                  |             |                   |
| Reserva slot De 🛛 🗍 11/     | 10/2018 00 00 Reserva do <u>s</u> lot para 11/10/2018 10                                                        | 50 Imediato 🗌 (C       | )onsultar                          |                  |             |                   |
|                             |                                                                                                    | A)tualizar (C)ancel Bo | ooking Gerar PDF                   |                  |             |                   |
|                             | Tes use estados (Calatos                                                                                        | Diana da               | Faina da Tamma                     | Data da Crizcija | Chatue de   | Course NO de      |
| Agendamento                 | Transportation/Colleton                                                                                         | Veículo                |                                    | Data de Chação   | Agendamento | Disponível Cargas |
| ✓ ILR18063210               | CONCESSIONARIA DO AEROPORTO INTERNACIONAL DE GUARULHOS                                                          | S.A. TST0000           | 11/10/2018 16:00 -11/10/2018 16:15 | 11/10/2018 10:46 | Agendado    | - 1               |
| [1-1]/1                     |                                                                                                    | Exibi                  | r <u>300</u> ✓ registros           |                  |             | K K 1 > >1        |
|                             |                                                                                                    |                        |                                    |                  |             |                   |
|                             |                                                                                                    |                        |                                    |                  |             |                   |
|                             |                                                                                                    |                        |                                    |                  |             |                   |
|                             |                                                                                                    |                        |                                    |                  |             |                   |
| Deseja abrir ou salvar      | AmendShipmentbookings.pdf de 172.31.52.59                                                                       | ?                      |                                    | Abrir            | Salvar      | ▼ Cancelar ×      |
| -                           |                                                                                                    |                        |                                    |                  |             |                   |

Notificação da Geração dos Recibos de Entrega

Ao clicar no botão **Abrir**, o usuário irá visualizar um arquivo do tipo .pdf contendo todos os recibos de entrega das cargas relacionadas no agendamento.

| AmendShipmentbookings.pdf | 1/3                                                                                                    | ¢ ± 8 |
|---------------------------|----------------------------------------------------------------------------------------------------|-------|
|                           | GRUARPORT STATES IMPORTAÇÃO<br>RECIBO DE ENTREGA DI/DAS                                                                                                    |       |
|                           | Dados da Carga           AWB         00100476285           Dt. Últ. Liberação CMS         11/10/2018                                                                                                    |       |
|                           | Peso Recebido (KG) 320,500 Volume Recebido 7                                                                                                    |       |
|                           | Peso Liberado (KG) 320,500 Volume Liberado 7                                                                                                    |       |
|                           | Consignatário 15.578.569/0001-06<br>CONCESSIONARIA DO AEROPORTO INTERNACIONAL DE GUARULHOS S.A.                                                                                                    |       |
|                           | Repres. Legal 15.578.569/0001-06 CONCESSIONARIA DO AEROPORTO                                                                                                    |       |
|                           | INTERNACIONAL DE GUARULHOS S.A.<br>Transportadora 15.578.569/0001-06 CONCESSIONARA DO AEROPORTO<br>INTERNACIONAL DE GUARULHOS S.A.                                                                                                    |       |
|                           | Lista de Caminhões e Motoristas                                                                                                    |       |
|                           | Placa do Veículo         CNH         Motorista           TST0000         1234         NOME                                                                                                    |       |
|                           | Lista de PCG         PCG         Peso         Volume         Natureza da Carga           GRU 180095600M         166.500         1         ATT           GRU 18009560IM         35.500         1         ATT           GRU 18009567IM         128.500         5         ATT           320.500         7         Terma         32.00           Termo         Voo         Voo Data         Volume         Volume         Dt. Út. Liberação           Mantra         Recebido         Liberado         Mantra         Mantra |       |
|                           | 180050206 AA0963 14/02/2018 7 7                                                                                                    |       |
|                           |                                                                                                    | +     |

Exemplo - Arquivo do tipo .pdf contendo os Recibos de Entrega

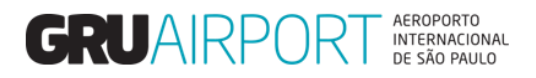

\_

O usuário poderá optar por imprimir os recibos de entrega individualmente (caso desejar) para cada carga relacionada no agendamento. Para isto, basta selecionar o agendamento (na tela Atualizar Agendamento) e clicar no botão **(A)tualizar.** 

| sporter<br>esentante                | legal                                                                 |                                              | ata da Céneta Até IV                               | /10/2010 20 10 5    | ]a<br>]a            | CNPJ Transporta<br>CPF do Represer<br>Legal | dora                                                                                                    |                       |                                                                                                    |                                          |
|-------------------------------------|-----------------------------------------------------------------------|----------------------------------------------|----------------------------------------------------|---------------------|---------------------|---------------------------------------------|----------------------------------------------------------------------------------------------------|-----------------------|----------------------------------------------------------------------------------------------------|------------------------------------------|
| va sļot De                          | • 0 <u>11/10/2</u>                                                    | 018 00 00 00 Re                              | eserva do <u>s</u> lot para 11                     | /10/2018 10 5       | ) Imediato 🗌 (C)    | onsultar                                    |                                                                                                    |                       |                                                                                                    |                                          |
|                                     |                                                                       |                                              |                                                    | (A)tu               | alizar (C)ancel Bo  | oking Gerar F                               | PDF                                                                                                    |                       |                                                                                                    |                                          |
|                                     | Agendamento                                                           | ansportador/Coletor                          |                                                    |                     | Placa do<br>Veículo | Faixa de Temp                               | D                                                                                                    | Data de Criação       | Agendamento Disponí                                                                                                    | vel Cargas                               |
| /1                                  | ILR18063210 O                                                         | ONCESSIONARIA DO AER                         | OPORTO INTERNACION                                 | AL DE GUARULHOS S.A | TST0000             | 11/10/2018 16:                              | 00 -11/10/2018 16:15                                                                                                    | 11/10/2018 10:46      | Agendado 📼                                                                                                    | 1                                        |
| endamen<br>Ihes do G                | co<br>Caminhão                                                        | ILR18063210                                  | Imediato                                           | A(d)icionar Lint    | a E(x)cluir         |                                             | c                                                                                                    | arga Manual           | -                                                                                                    |                                          |
| IP Plac<br>1 TS                     | a do Veículo                                                          | Tipo de Caminhão<br>inhonete Furgão (3.5 Tor | n) V NOME                                          | torista 1234        | CNH                 |                                             | Nº c                                                                                                    | e Docas de Caminhões: | 1                                                                                                    |                                          |
|                                     | •                                                                     |                                              |                                                    |                     |                     |                                             |                                                                                                    | CPE do representant   | P                                                                                                    | CNP1 do                                  |
| a de Carg                           | a                                                                     |                                              |                                                    | Naturoza            | Carga Disponível    | Status                                      | Representante Legal                                                                                                    | Legal                 | Transportador/Coletor                                                                                                    | Transportador                            |
| de Carg<br>Sel.                     | AWB                                                                   | HAWB                                         | Volume/Peso                                        | Natureza            |                     |                                             | CONCESSIONARIA DO                                                                                                    | Legal                 | CONCESSIONARIA DO                                                                                                    | nunsportador                             |
| de Carg<br>Sel.                     | AWB<br>00100476265                                                    | HAWB                                         | Volume/Peso<br>7/320,500                           | ATT                 | -                   | BOOKED                                      | CONCESSIONARIA DO<br>AEROPORTO<br>INTERNACIONAL DE<br>GUARULHOS S.A.                                                                                                    | 15.578.569/0001-06    | CONCESSIONARIA DO<br>AEROPORTO<br>INTERNACIONAL DE<br>GUARULHOS S.A.                                                                                                    | 15.578.569/0001-06                       |
| sel.                                | AWB<br>00100476265<br>00100230156                                     | HAWB<br>21800230156                          | Volume/Peso<br>7/320,500<br>2/100,000              | ATT                 |                     | BOOKED                                      | CONCESSIONARIA DO<br>AEROPORTO<br>INTERNACIONAL DE<br>GUARULHOS S.A.<br>CONCESSIONARIA DO<br>AEROPORTO<br>INTERNACIONAL DE<br>GUARULHOS S.A.                                                                         | 15.578.569/0001-06    | CONCESSIONARIA DO<br>AEROPORTO<br>INTERNACIONAL DE<br>GUARULHOS S.A.<br>CONCESSIONARIA DO<br>AEROPORTO<br>INTERNACIONAL DE<br>GUARULHOS S.A.                                                                                 | 15.578.569/0001-06                       |
| a de Carg<br>Sel.<br>]1<br>]2<br>]3 | AWB           00100476265           00100230156           00100230226 | HAWB<br>21800230156<br>171717                | Volume/Peso<br>7/320,500<br>2/100,000<br>1/150,000 | ATT<br>ATT<br>ATT   | -                   | BOOKED<br>BOOKED<br>BOOKED                  | CONCESSIONARIA DO<br>AEROPORTO<br>INTERNACIONAL DE<br>GUARULHOS S.A.<br>CONCESSIONARIA DO<br>AEROPORTO<br>INTERNACIONAL DE<br>GUARULHOS S.A.<br>CONCESSIONARIA DO<br>AEROPORTO<br>INTERNACIONAL DE<br>GUARULHOS S.A. | 15.578.569/0001-06    | CONCESSIONARIA DO<br>AEROPORTO<br>INTERNACIONAL DE<br>GUARULHOS S.A.<br>CONCESSIONARIA DO<br>AEROPORTO<br>INTERNACIONAL DE<br>GUARULHOS S.A.<br>CONCESSIONARIA DO<br>CONCESSIONARIA DO<br>INTERNACIONAL DE<br>GUARULHOS S.A. | 15.578.569/0001-06<br>15.578.569/0001-06 |

Para imprimir o recibo de entrega de uma determinada carga, basta selecionar a caixa de seleção da carga desejada e clicar no botão Gerar PDF

|                                                                   |       |        |   |          | _ |
|-------------------------------------------------------------------|-------|--------|---|----------|---|
| Deseja abrir ou salvar AmendShipmentbookings.pdf de 172.31.52.59? | Abrir | Salvar | - | Cancelar | × |
|                                                                   |       |        |   |          |   |

Notificação da Geração dos Recibos de Entrega

\_ -

Ao clicar no botão **Abrir**, o usuário irá visualizar um arquivo do tipo .pdf contendo o recibo de entrega da carga desejada.

\_

\_

| GRUAIRPOR                                            | RT INTERNACIONAL<br>DE SÃO PRULO | IMP<br>RECIBO            | ORTA<br>DE EI | ÇÃO<br>NTREGA                  | 180000000<br>DI/DA         | )3<br>\S |
|------------------------------------------------------|----------------------------------|--------------------------|---------------|--------------------------------|----------------------------|----------|
| <u>Dados da Carga</u><br>AWB<br>Dt. Últ. Liberação C | CMS                              | 0010023015<br>11/10/20   | 6 Н<br>018    | AWB                            | 21800230156                |          |
| Peso Recebido (KC                                    | 3)                               | 100,00                   | 00 V          | olume Recebido                 | 2                          |          |
| Peso Liberado (KG                                    | i)                               | 100,00                   | 00 V          | olume Liberado                 | 2                          |          |
| Consignatário                                        | 15.578.569<br>CONCESS            | /0001-06<br>IONARIA DO A | AEROPOF       | RTO INTERNACIO                 | DNAL DE GUARULHOS S        | .A.      |
| Repres. Legal                                        | 15.578.569                       | /0001-06                 | CONC          | ESSIONARIA DO                  | AEROPORTO                  |          |
| Transportadora                                       | 15.578.569                       | /0001-06                 | CONC          | ESSIONARIA DO<br>NACIONAL DE G | AEROPORTO<br>UARULHOS S.A. |          |
| Lista de Caminhõ                                     | es e Motorist                    | as                       |               |                                |                            |          |
| Placa do Veículo                                     |                                  | CNH                      |               | Mo                             | otorista                   |          |
| 1510000                                              |                                  | 1234                     |               | NC                             | JME                        |          |
| PCG                                                  |                                  | Peso                     | Volume        | Natureza da Ca                 | rga                        |          |
| GRU180355839IM                                       |                                  | 100,000<br>100,000       | 2             | ATT                            | -                          |          |
| Termo                                                |                                  |                          |               |                                |                            |          |

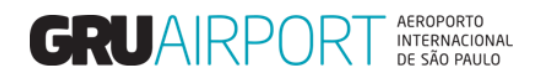

### 4 Contato

Para suporte referente a dúvidas, sugestões, reclamações, etc. o usuário pode entrar em contato com a Central de Atendimento ao Cliente (CAC) pelo e-mail:

cac.cargas@gru.com.br

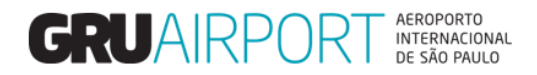

## CARTILHA DO TRANSPORTADOR – RECEPÇÃO DOCUMENTAL E AGENDAMENTO - DTA (Importação)

- Realizar a solicitação de serviço no sistema CMS para verificação documental (Manual de Solicitação de Verificação Documental Eletrônica – DTA (Importação);
- Após a conclusão do serviço, a carga ficará disponível para agendamento através do sistema CMS (Manual de Agendamento de Cargas Trânsito -Importação);
- 3. Comparecer ao estacionamento com antecedência de 30 minutos e dar entrada no agendamento;
- 4. No estacionamento, apresentar o recibo impresso e um documento de identificação com foto para validação do recibo de entrega da carga;
- 5. Conferir se todos os recibos foram assinados e carimbados pela equipe de estacionamento;
- 6. Aguardar a liberação dos veículos para acesso ao pátio DTA através dos monitores;
- 7. Apresentar-se com o veículo na entrada do pátio DTA para conferência de placa e documentação do motorista;
- 8. Estacionar o veículo na doca designada pelo vigilante;
- Apresentar os recibos assinados e carimbados ao funcionário GRU na área de check-out;
- 10. Realizar o carregamento e apresentar a DTA à Receita Federal para execução da lacração;
- 11. Retirar o veículo imediatamente após o desembaraço da DTA.